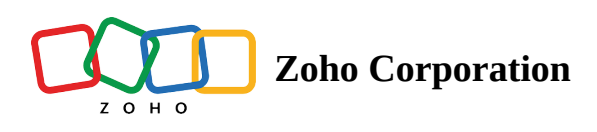

# How to send WhatsApp messages via journeys

WhatsApp has revolutionized the way businesses are interacting with their prospects and customers. For marketers, a successful campaign on WhatsApp channel enables their business to help them connect to their contacts for promotions, product updates, sales, and after-purchase support services. To automate the entire process under user journeys, Zoho Marketing automation 2.0 has the provisions to send WhatsApp messages by creating one from scratch.

In this article, we'll delve into the nuances of creating a successful journey to send WhatsApp messages. <u>*Learn more about the prerequisites before you send a WhatsApp campaign.*</u>

This is how a journey with WhatsApp activity would look like

## WhatsApp Action

This trigger starts a journey when a recipient performs an action on the WhatsApp message you've sent.

To configure this:

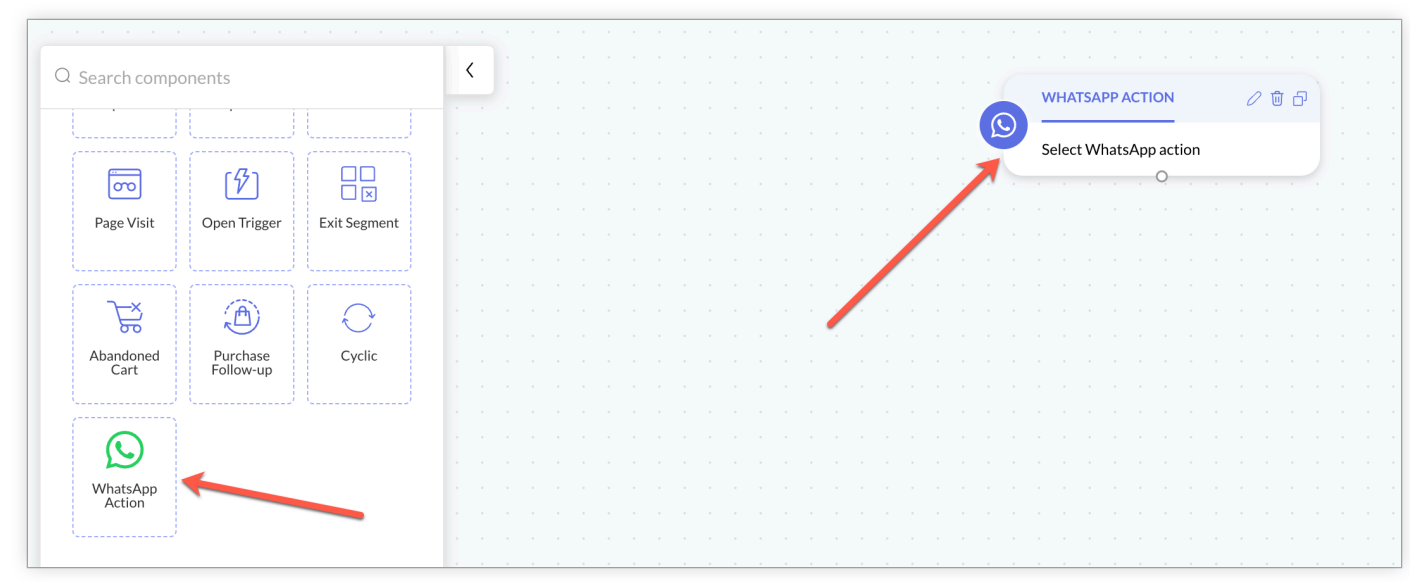

1. Drag and drop the WhatsApp action trigger onto the journey builder.

2. Click the **Edit** icon.

3. Select either **any message** that contacts have received or a **specific message** or a **journey message**.

| WhatsApp action ×                                                                                   |
|----------------------------------------------------------------------------------------------------|
| This component will be triggered when a contact performs the selected actions on WhatsApp messages. |
| Select any WhatsApp message                                                                         |
| <ul> <li>Select a specific WhatsApp message</li> </ul>                                              |
| <ul> <li>Select a journey WhatsApp message</li> </ul>                                               |
| Select action performed on the WhatsApp message                                                     |
| Sent                                                                                                |
| O Delivered                                                                                         |
| ○ Failed                                                                                            |
| Read                                                                                                |
| Any link clicked                                                                                    |
| Specific link clicked                                                                               |
| Replied                                                                                             |
| Quick Replies                                                                                       |
| O Matches keyword (i)                                                                               |
| Save Cancel                                                                                         |

- 4. Select the **action** the contacts must have performed to enter the journey.
- 5. The WhatsApp actions that should have been performed are the following:
- Sent The message was successfully sent from your end
- Delivered The message was successfully delivered to the recipient's phone
- Failed The message has failed to reach the recipient's phone
- Read The recipient has read your message
- Any link clicked When a recipient clicks any of the links shared in the WhatsApp message
- Specific link clicked When a recipient clicks a specific link shared in the WhatsApp message
- Replied When a recipient has replied to your message
- Quick Replied When a recipient instantly responds with the pre-defined template message from the menu
- Matches keyword A message is triggered when it matches a keyword.

6. Choose to allow existing contacts who have qualified for this journey already to enter again.

7. Click Save.

#### Note:

**Matches Keyword** - This can be activated when it finds the added keyword in the WhatsApp message replies. For e.g., if you add keyword *offers*, it'll try to match the WhatsApp message with the word offers, and try to trigger the new message.

- Exact match This is executed when a contact enters the exact phrase of specific words
- Contains This is executed when the contacts' entire message has the word.

### **Check WhatsApp Activity**

Allow contacts to enter your journey based on their past WhatsApp activity and select the actions they should have performed to create various paths.

To configure this:

1. Drag and drop the **Check WhatsApp activity** process onto the builder.

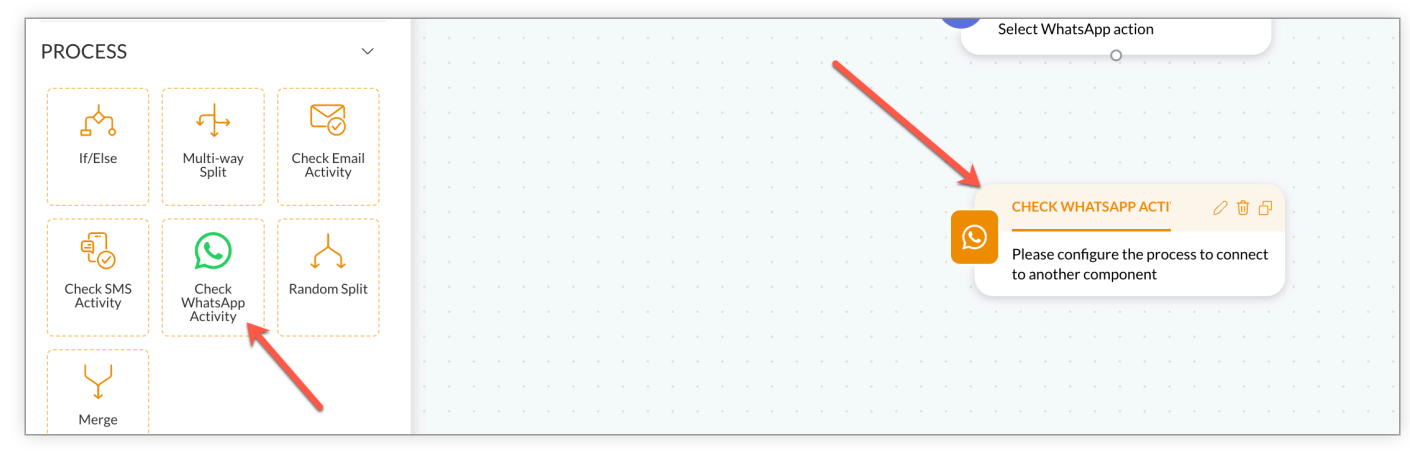

2. Click the **Edit** icon.

3. Select a specific WhatsApp message or a journey message that the contacts who will enter this component have already received.

| This block will be triggered when the contacts enter the branch/branches you select. |        |
|--------------------------------------------------------------------------------------|--------|
| Select a specific WhatsApp message                                                   |        |
| Select                                                                               | $\sim$ |
| <ul> <li>Select a journey WhatsApp message</li> </ul>                                |        |
| Select branches to add                                                               |        |
| Sent                                                                                 |        |
| Not sent                                                                             |        |
| Delivered                                                                            |        |
| Failed                                                                               |        |
| Read                                                                                 |        |
| Unread                                                                               |        |
| Any link clicked                                                                     |        |
| Save Cancel                                                                          |        |

- 4. Select the message actions the contacts should have performed to add the different branches.
- 5. Click Save.

### Send WhatsApp Campaign

Use this action to send WhatsApp campaign to your contacts. To configure this: 1. Drag and drop the **Send WhatsApp** action onto the builder.

| Q Search components                        | < |                                         |                                  |
|--------------------------------------------|---|-----------------------------------------|----------------------------------|
| TRIGGER                                    |   |                                         |                                  |
| PROCESS                                    |   |                                         | Select WhatsApp action           |
| PROCESS /                                  |   |                                         |                                  |
| ACTION ~                                   |   |                                         |                                  |
|                                            |   | CHECK WHATSAPP ACTI 🛛 🖉 🗇               |                                  |
| Engagement                                 |   | Dearse configure the process to connect |                                  |
| - P D                                      |   | to another component                    |                                  |
| Send Email Send SMS Send<br>WhatsApp       |   |                                         |                                  |
|                                            |   |                                         |                                  |
| Draductivity                               |   |                                         | SEND WHATSAPP 🔞 🖓                |
|                                            |   | · · · · · · · · · · · · · · · · · · ·   | Create WhatsApp Campaign to send |
|                                            |   |                                         |                                  |
| Add To List Remove From Assign Tag<br>List |   |                                         |                                  |
|                                            |   |                                         |                                  |

- 2. Click the node to **Create WhatsApp campaign.**
- 3. Enter the campaign **name** and click **Next**.
- 4. Add sender details.
- 5. Click **Add Content**, select a template, and click **Use Template**.
- 6. Click Save and Exit.

#### **Related Topics**

Integrate your account with WhatsApp Business API | Best Practices for WhatsApp Campaign | How to create a WhatsApp campaign | Migration of associated WhatsApp phone numbers to Zoho Marketing Automation